## **Student Time Entry Procedures**

Below are the instructions for accessing, entering and submitting your time via Self Service. You will not need to submit a paper timesheet. The <u>deadline</u> to submit your time will be by <u>4:30 PM the Sunday following the</u> <u>last day of the pay period</u> (deadline is noted next to each listed week in Time Entry).

| Category                      |                                             | ( <b>D</b>   |
|-------------------------------|---------------------------------------------|--------------|
| HelpDesk                      | TOPdesk (He LOg Into Self Service           | (Production) |
|                               |                                             |              |
| COLLEAGUE User Interface (UI) | PRODUCTION 5.25 (New UI)                    | On           |
|                               | TEST - MIGRATE UI 5.25 Refresh d - 5/4/2023 | On           |
|                               | TEST - QPGMR UI 5.25 Refreshed - 3/28/2023  | On           |
| Self Service                  | Self Service 2.40 (Production)              | Both         |
|                               | Self Service Test 2.40(QPGMR)               | On           |

## **Useful Links**

| Notifications                                                                                                    |         |                     |                                                                                                    |  |  |
|----------------------------------------------------------------------------------------------------|---------|---------------------|----------------------------------------------------------------------------------------------------|--|--|
| Title                                                                                                    | Details | Click on "Employe   | ee"                                                                                                    |  |  |
| Potential Balance Hold Your account is at risk for being held from new semester registration due to an outstanding balance. Please review your account and make your payment through the MarywoodYou portal. You can also mail in your payment or call the Cashier's Office for us to process an e-check to your bank account. Sincerely, Marywood University Cashier's Office 570-348-6212 |         |                     |                                                                                                    |  |  |
| Student Finance     Here you can view your latest statement and make a payment online.                                                                                                    |         | e a payment online. | Financial Aid<br>Here you can access financial aid data, forms, etc.                                                             |  |  |
| Tax Information<br>Here you can change your consent for e-delivery of tax information.                                                                                                    |         | of tax information. | Employee<br>Here you can view your aix form consents, earnings statements, banking<br>information, timecards and leave balances. |  |  |

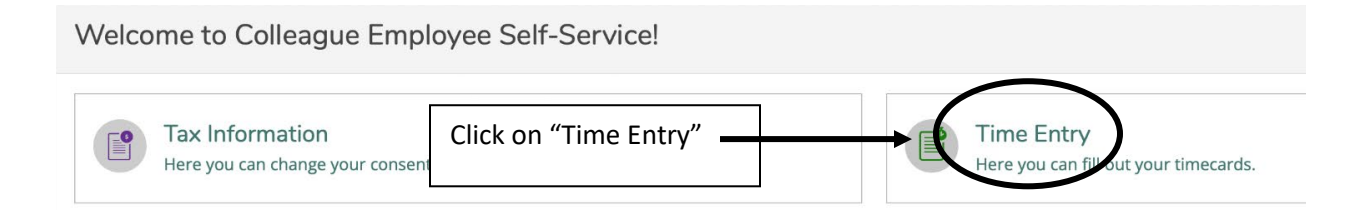

| Employment · Employee · Time Entry Time Entry                                                                                                    | Here you will see each week of the pay period. You will need to go into each week |  |   |
|----------------------------------------------------------------------------------------------------|-----------------------------------------------------------------------------------|--|---|
| Student B-yroll<br>09/17/2023 - 09/23/2023<br>Due by: 10/1/2023 4:30 PM<br>Total: 0.00 Hours<br>09/24/2023 - 09/30/2023<br>Due by: 10/1/2023 4:30 PM | and enter the hours you worked for each day. Start by clicking on the first week. |  |   |
|                                                                                                    | Work Study Students Work Study Students                                           |  | > |
| Total: 0.00 Hours                                                                                                    |                                                                                   |  |   |

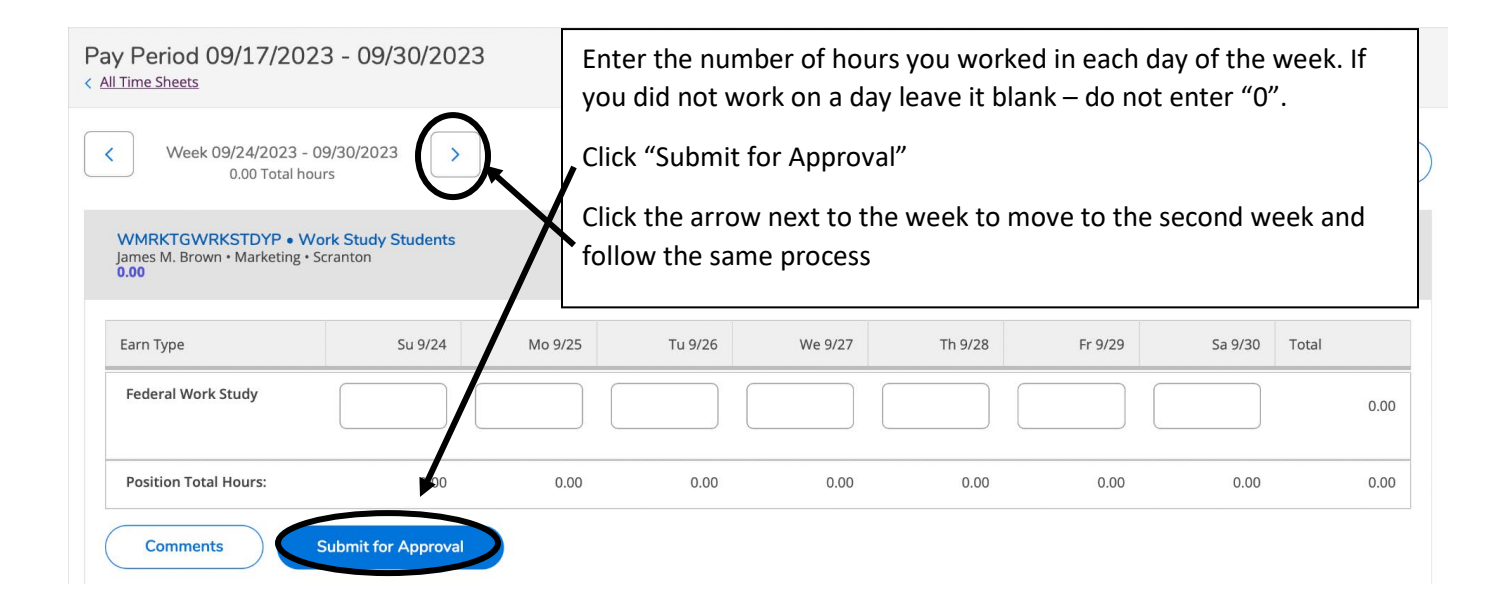

If you do not click "Submit for Approval" your time will not be processed. Once you click submit your supervisor will receive an email that you have submitted your time. Your supervisor must approve it by the Monday following the end of the pay period in order for your time to be processed.

If you miss the deadline then you will have to submit a paper timesheet in order to be paid for your hours worked.